## ORC-ID Araştırmacı Profili Oluşturma ve Profile Yayın Ekleme Rehberi Çankaya Üniversitesi Kütüphane Müdürlüğü

**1. Adım: "<u>https://orcid.org/</u>" adresine giriniz. Sağ üst köşede bulunan "Sign in / Register"** butonuna tıklayınız.

| Connecting researchers Registry                                                                                                    | SIGN IN/REGISTER                                                | English ~               |
|----------------------------------------------------------------------------------------------------|-----------------------------------------------------------------|-------------------------|
| FOR RESEARCHERS FOR ORGANIZATIONS ABOUT HELP                                                                                                    |                                                                 |                         |
|                                                                                                    |                                                                 |                         |
| D                                                                                                    |                                                                 | S                       |
| Distinguish yourself in three easy                                                                                                    | steps                                                           |                         |
| ORCID provides a persistent digital identifier (an ORCID iD) that you own and control, and that distinguishes you from every other re<br>with your professional information — affiliations, grants, publications, peer review, and more. You can use your iD to share your i<br>ensuring you get recognition for all your contributions, saving you time and hassle, and reducing the risk | searcher. You can conn<br>nformation with other s<br>of errors. | ect your iD<br>systems, |
| FIND OUT MORE ABOUT OUR MISSION AND VALUES                                                                                                    |                                                                 | 300                     |

2. Adım: "Register now" seçeneğine tıklayınız.

| ORCIC<br>Connecting Research and R | esearchers                |                             | Registry 🗸 | SIGN IN/REGISTER | English Y  |
|------------------------------------|---------------------------|-----------------------------|------------|------------------|------------|
| FOR RESEARCHERS                    | FOR ORGANIZATIONS ABOUT H | ELP                         |            |                  |            |
|                                    |                           |                             |            |                  |            |
|                                    | Sign into OF              | RCID or <b>Register now</b> |            |                  |            |
|                                    | 👤 Personal account        | finstitutional account      |            |                  |            |
|                                    | Sign in with              | your ORCID account          |            |                  |            |
|                                    | Email or ORCID iD         |                             |            |                  |            |
|                                    | Email or ORCID iD         |                             |            |                  |            |
|                                    | ORCID password            |                             |            |                  |            |
|                                    | ORCID password            |                             |            |                  |            |
|                                    | 2                         | ign into ORCID              |            |                  |            |
|                                    | Forgot your password or O | RCID ID?                    |            |                  |            |
|                                    | Sign in with a            | social media account 😢      |            |                  |            |
|                                    | G Sign in with Goog       | le Sign in With Facebook    |            |                  | (?) Yardım |

**3. Adım:** Açılan ekranda kayıt formunu doldurunuz ve şifrenizi kaydediniz. Görünürlük ayarlarından (visibility setting); Seçeneklerinden birini işaretleyebilirsiniz. Profilinizin ve

# yayınlarınızın görünürlüğünü arttırmanız için Everyone (Herkese açık) seçeneği önerilmektedir.

#### Already have an ORCID iD? Sign In

Per ORCID's **terms and conditions** , you may only register for an ORCID iD for yourself.

|                                 | 9 |
|---------------------------------|---|
| Last name (Optional)            |   |
|                                 |   |
| Primary email                   |   |
| Additional email (Optional)     |   |
|                                 | 0 |
| • Add another email<br>Password |   |
|                                 | 8 |
| ⊘8 or more characters           |   |
| ⊘1 letter or symbol             |   |
| ⊘1 number                       |   |
| Confirm Password                |   |
|                                 |   |

#### Visibility settings

Your ORCID iD connects with your ORCID record that can contain links to your research activities, affiliations, awards, other versions of your name, and more. You control this content and who can see it. **More information on visibility settings**.

By default, who should be able to see information added to your ORCID Record?

- Everyone (87% of users choose this)
- Trusted parties (5% of users choose this)
- O nly me (8% of users choose this)

#### Notification settings

ORCID sends email notifications about items related to your account, security, and privacy, including requests from ORCID member organizations for permission to update your record, and changes made to your record by those organizations.

You can also choose to receive emails from us about new features and tips for making the most of your ORCID record.

□ Please send me quarterly emails about new ORCID features and tips To receive these emails, you will also need to verify your primary email address.

After you've registered, you can change your notification settings at any time in the account settings section of your ORCID record.

#### **Terms of Use**

□ I consent to the **privacy policy** and **terms and conditions** of use, including agreeing to my data being processed in the US and being publicly accessible where marked Public.

You must accept the terms and conditions.

| Ben robot değilim | reCAPTCHA<br>Gizlilik - Şərtlər |
|-------------------|---------------------------------|
| Register          |                                 |

4. Adım: Açılan ekranda sol köşede isminizin altında orc-id numaranız bulunmaktadır.

|                                                               |                                                                                                    | Murat Çelik ~ English ~      Registry ~ Search Q                      |
|---------------------------------------------------------------|----------------------------------------------------------------------------------------------------|-----------------------------------------------------------------------|
| FOR RESEARCHERS FOR O                                         | RGANIZATIONS ABOUT HELP                                                                                  |                                                                       |
| , Murat<br>Çelik                                              | Biography 🔊                                                                                              | / (44 ( <mark>6</mark> ) in)                                          |
| ORCID iD                                                      | ♥ Employment (0) 😨                                                                                       | + Add employment 11 Sort                                              |
| Ohttps://orcid.org/0000-0003-2535-8634<br>View public version | Employment lists organizations where you have been professionally af                                     | filiated. Add employer.                                               |
| Display your iD on other sites <b>9</b>                       | ▼ Education and qualifications (0) ③                                                                     | + Add qualification + Add education 41 Sort                           |
| Public record print view 9                                    | Education lists the organizations where you were educated. Add educa                                     | tion or add qualification.                                            |
| Get a OR Code for your ID O                                   | ✓ Invited positions and distinctions (0) ③                                                               | + Add invited position + Add distinction 41 Sort                      |
| Also known as                                                 | An invited position is an invited non-employment affiliation. A distinct<br>position or add distinction. | ion is an honorary or other award, distinction, or prize. Add invited |
|                                                               | ✓ Membership and service (0)                                                                             | + Add service + Add membership 11 Sort                                |
| 🖍 Country<br>Turkey                                           | Membership is membership in any society or organization. Service is a add service.                       | dedication of time, money, or other resources. Add membership or      |
| ✓ Keywords                                                    | ✓ Funding (0) 🖲                                                                                          | + Add funding 41 Sort                                                 |
| Library Science , Technology Science, Digital                 | Funding captures grants and other awards you have received to suppo                                      | rt your research. Add funding.                                        |
| conversion, anomiadoli science                                | → Works (0 of 0) 🕐                                                                                       | + Add won                                                             |

## Biyografik bilgileri doldurma

**5. Adım:** Çalıştığınız kurum ile ilgili bilgileri eklemek için "Add employment" tıklayınız. Araştırmacı ID oluşturma aşamasında standardı sağlamak için ilgili alanları aşağıdaki gibi doldurmanız önerilir.

Organization: Cankaya University

Department: Birim adı İngilizce olarak girilmelidir.

Role/title: Görev veya Unvan İngilizce olarak girilmelidir.

Start date: Çankaya Üniversitesinde işe başladığınız tarih girilmelidir.

End date: Çankaya Üniversitesinden ayrıldığınız tarih girilmelidir (üniversitede çalışılmaya devam edildiği takdirde boş bırakılmalıdır).

Bütün bilgilerinizin herkese açık olması için "everyone" işaretlemeniz önerilmektedir.

İşlem tamamlandıktan sonra "Add to list" tıklayınız.

Daha önceki çalıştığınız yerler ile ilgili bilgileri eklemek için "Add employment" tıklayarak işlemi tekrarlayınız.

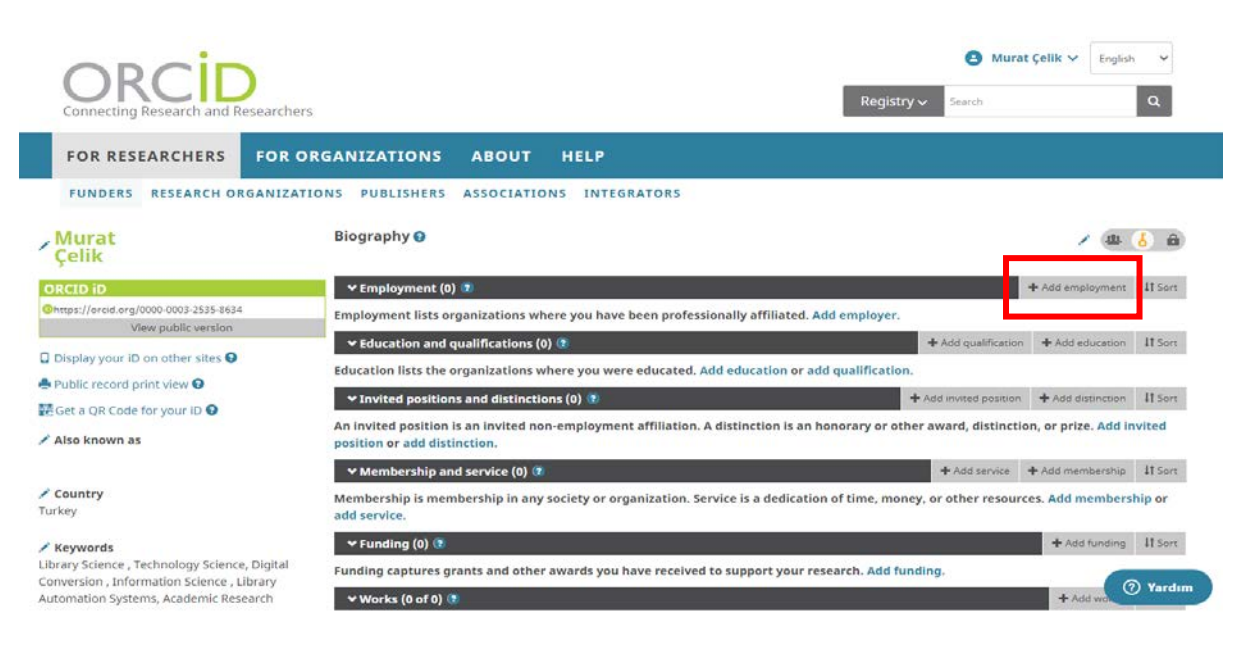

| ORCID                                                                                                    |                                                                                                    |                                     | U 1                                                                                     |          |                                                                                                    |
|----------------------------------------------------------------------------------------------------|----------------------------------------------------------------------------------------------------|-------------------------------------|-----------------------------------------------------------------------------------------|----------|----------------------------------------------------------------------------------------------------|
| constanty Research and Researcher                                                                                                    | ADD EMPLOYMEN                                                                                                    | Т                                   | ^                                                                                       |          |                                                                                                    |
| FOR RESEARCHERS                                                                                                    | Organization O Remove                                                                                                    | Department                          |                                                                                         |          |                                                                                                    |
|                                                                                                    | Çankaya University<br>Ankara, Education                                                                                                    | Library and Information Center      |                                                                                         |          |                                                                                                    |
|                                                                                                    | Dirolau organization*                                                                                                    | Role/title                          |                                                                                         |          |                                                                                                    |
| urait                                                                                                    | Cankaya University                                                                                                    | Librarian                           |                                                                                         |          |                                                                                                    |
| STR .                                                                                                    | Director etc.                                                                                                    | URL                                 |                                                                                         |          |                                                                                                    |
| APAINT                                                                                                    | Ankara                                                                                                    | http://www.kutuphane.cankaya.edu.tr |                                                                                         |          |                                                                                                    |
| r I/e and a grande story rational as                                                                                                    | Directory states (see ) or                                                                                                    | Start date                          |                                                                                         |          |                                                                                                    |
|                                                                                                    | Add state/region                                                                                                    | 2017 💙 Month 🎔 Day 💙                | 1.00                                                                                    |          |                                                                                                    |
| and the second second se                                                                                                    | Diada a second                                                                                                    | End date (leave blank if current)   |                                                                                         |          |                                                                                                    |
|                                                                                                    | Turbau                                                                                                    | Year 💙 Month 💙 Day 💙                | a desired in                                                                            |          |                                                                                                    |
| a contra para di G                                                                                                    | Turkey                                                                                                    | Set visibility:                     | 10.0000                                                                                 |          |                                                                                                    |
| o Antevn as                                                                                                    |                                                                                                    | 👛 õ 📾                               |                                                                                         |          |                                                                                                    |
|                                                                                                    |                                                                                                    | Add to list                         | 100 CT                                                                                  |          |                                                                                                    |
| into-                                                                                                    |                                                                                                    | Concer                              | 1.01-0                                                                                  |          |                                                                                                    |
|                                                                                                    |                                                                                                    |                                     | 1                                                                                       |          |                                                                                                    |
| wordt<br>Forlande, Technologi School, Disson                                                                                                    |                                                                                                    |                                     |                                                                                         |          |                                                                                                    |
| estop Internation Science . Herory                                                                                                    |                                                                                                    |                                     | • [] • []                                                                               |          | () Vardin                                                                                                    |
| RCID iD                                                                                                    | ♥ Employment (5) 🕃                                                                                                    |                                     | _                                                                                       | + Add em | nployment It Sort                                                                                                    |
| RCID iD<br>https://orcid.org/0000-0003-2535-8634<br>View.public.version                                                                                                    | ✓ Employment (5) ② Çankaya University: Ankara, TR                                                                                                    |                                     | _                                                                                       | + Add en | nployment 11 Sort                                                                                                    |
| RCID iD<br>https://orcid.org/0000-0003-2535-8634<br>View public version                                                                                                    | ✓ Employment (5)                                                                                                    | enter)                              | _                                                                                       | + Add em | nployment II Sort                                                                                                    |
| RCID iD<br>https://orcid.org/0000-0003-2535-8634<br>View public version<br>Display your iD on other sites 9<br>hubble record or int view 9                                                                                                    | ✓ Employment (5)      ⑦     Çankaya University: Ankara, TR     2017 to present   Librarian (Library and Information Co     Employment     Committee Cult                                                                                                    | enter)                              | +2 /                                                                                    | + Add em | nployment II Sort                                                                                                    |
| RCID iD<br>https://orcid.org/0000-0003-2535-8634<br>View public version<br>Display your ID on other sites<br>Public record print view<br>Cot a DR Code for your ID                                                                                                    | ✓ Employment (5)      ⑦     Çankaya University: Ankara, TR 2017 to present   Librarian (Library and Information Co Employment Source: Murat Çelik                                                                                                    | enter)                              | ★ Preferred source                                                                      | + Add en | nployment II Sort                                                                                                    |
| RCID iD<br>ttps://orcid.org/0000-0003-2535-8634<br>View public version<br>Display your iD on other sites<br>Public record print view<br>Set a QR Code for your iD                                                                                                    | ✓ Employment (5)      ⑦     Çankaya University: Ankara, TR     2017 to present   Librarian (Library and Information Ce     Employment     Source: Murat Çelik     Izmir Kâtip Çelebi University: Izmir, TR                                                                                                    | enter)                              | ★ Preferred source                                                                      | + Add en | nployment II Sort                                                                                                    |
| RCED iD<br>ttps://orcid.org/0000-0003-2535-8634<br>View public version<br>Pisplay your ID on other sites<br>tublic record print view<br>set a QR Code for your ID<br>Jso known as                                                                                                    | ✓ Employment (5)      ⑦     Çankaya University: Ankara, TR     2017 to present   Ubrarian (Library and Information Cr     Employment     Source: Murat Çelik     Izmir Kâtip Çelebi University: Izmir, TR     2017-05 to 2017-07   Project Manager (Library and Info     Employment                                                                                                    | enter)<br>simation Center)          | ★ Preferred source                                                                      | + Add en | ployment II Sort<br>2 44 6 6<br>2 44 6 6<br>2 44 6 6                                                                                                    |
| CCID iD<br>ttps://orcid.org/0000-0003-2535-8634<br>View public version<br>Hisplay your ID on other sites<br>ublic record print view<br>set a QR Code for your ID<br>liso known as                                                                                                    | ✓ Employment (5) ⑦     Çankaya University: Ankara, TR 2017 to present   Librarian (Library and Information Cr Employment Source: Murat Çelik Izmir Kâtip Çelebi University: Izmir, TR 2017-05 to 2017-07   Project Manager (Library and Info<br>Employment                                                                                                    | enter)<br>symation Center)          | * Preferred source                                                                      | + Add en | ployment II Sort<br>2 44 6 6<br>2 44 6 6<br>2 44 6 6<br>2 44 6 6<br>4 6                                                                                                    |
| RCED iD<br>ttps://orcid.org/0000-0003-2535-8634<br>View public version<br>Visplay your ID on other sites<br>tublic record print view<br>Set a QR Code for your ID<br>Set a QR Code for your ID<br>Liso known as<br>Sountry                                                                                                    | ✓ Employment (5)      ⑦     Cankaya University: Ankara, TR     2017 to present   Librarian (Library and Information Cr     Employment     Source: Murat Çelik     Izmir Kâtip Çelebi University: Izmir, TR     2017-05 to 2017-07   Project Manager (Library and Info<br>Employment     Source: Murat Çelik                                                                                                    | enter)<br>ormation Center)          | * Preferred source                                                                      | + Add em | ployment II Sort<br>2 44 6 6<br>2 6<br>2 44 6 6<br>2 6<br>2 44 6 6<br>2 6<br>2 6<br>2 6<br>2 6<br>2 6<br>2 6<br>2 6                                                                                                    |
| RCED iD<br>ttps://orcid.org/0000-0003-2535-8634<br>View public version<br>Visplay your iD on other sites<br>tublic record print view<br>Set a QR Code for your iD<br>Set a QR Code for your iD<br>Set a QR COD<br>Set a QR Code for your iD   | ✓ Employment (5)      ⑦     Cankaya University: Ankara, TR     2017 to present   Librarian (Library and Information Cr Employment     Source: Murat Çelik     Izmir Kâtip Çelebi University: Izmir, TR     2017-05 to 2017-07   Project Manager (Library and Info Employment     Source: Murat Çelik     Yaşar University: Izmir, TR                                                                                                    | enter)<br>prmation Center)          | * Preferred source                                                                      | + Add em | ployment II Sort<br>2 44 6 6<br>2 6<br>2 44 6 6<br>2 44 6 6<br>3 44 6 6                                                                                                    |
| RCID iD<br>ttps://orcid.org/0000-0003-2535-8634<br>View public version<br>Display your ID on other sites<br>Public record print view<br>Set a QR Code for your ID<br>Set a QR Code for your ID<br>Set a QR Code  | ✓ Employment (5)      ⑦     Cankaya University: Ankara, TR     2017 to present   Librarian (Library and Information Cr     Employment     Source: Murat Çelik     Izmir Kâtip Çelebi University: Izmir, TR     2017-05 to 2017-07   Project Manager (Library and Info     Employment     Source: Murat Çelik     Yaşar University: Izmir, TR     2015 to 2017   Librarian (Library and Information Cent     Employment                                                                                                    | enter)<br>prmation Center)<br>er)   | * Preferred source                                                                      | + Add em | ployment II Sort<br>2 44 6 6<br>2 6<br>2 44 6 6<br>2 6<br>3 44 6 6<br>3 44 6 6                                                                                                    |
| RCID iD<br>ttps://orcid.org/0000-0003-2535-8634<br>View public version<br>Display your ID on other sites •<br>Public record print view •<br>Set a QR Code for your ID •<br>Also known as<br>Country<br>key<br>Keywords<br>arry Science , Technology Science, Digital                                                                                                    | ✓ Employment (5)      ⑦     Cankaya University: Ankara, TR     2017 to present   Librarian (Library and Information Cr     Employment     Source: Murat Çelik     Izmir Kâtip Çelebi University: Izmir, TR     2017-05 to 2017-07   Project Manager (Library and Info<br>Employment     Source: Murat Çelik     Yaşar University: Izmir, TR     2015 to 2017   Librarian (Library and Information Cent<br>Employment                                                                                                    | enter)<br>prmation Center)<br>er)   | * Preferred source                                                                      | + Add em | aployment II Sort<br>2 44 6 6<br>2 6<br>2 44 6 6<br>2 6<br>3 44 6 6<br>1 6<br>1 5ort<br>2 6<br>1 5ort<br>2 7<br>1 5ort<br>2 7<br>1 5ort<br>2 7<br>1 5ort |
| RCID iD https://orcid.org/0000-0003-2535-8634 View public version Display your iD on other sites  Public record print view  Set a QR Code for your iD  Set a QR Code for your iD  Also known as Country key Keywords rary Science, Technology Science, Digital iversion , Information Science , Library omation Systems, Academic Research                                                                                                    | ✓ Employment (5)      ⑦     Cankaya University: Ankara, TR     2017 to present   Librarian (Library and Information Cr Employment     Source: Murat Çelik     Izmir Kâtip Çelebi University: Izmir, TR     2017-05 to 2017-07   Project Manager (Library and Info<br>Employment     Source: Murat Çelik     Yaşar University: Izmir, TR     2015 to 2017   Librarian (Library and Information Cent<br>Employment     Source: Murat Çelik     Source: Murat Çelik     Source: Murat Çelik     Source: Murat Çelik                                                                                                    | enter)<br>prmation Center)<br>er)   | Preferred source     Preferred source                                                   | + Add em | aployment II Sort<br>2 44 6 6<br>2 48 6 6<br>2 48 6 7<br>2 48 6 7<br>2 48 6 6<br>2 48 6 7<br>2 48 6 7<br>2 48 6 7<br>2 48 6 7<br>2 48 6 7<br>2 48 6 7<br>2 48 6 7<br>2 48 6 7<br>2 48 6 7<br>2 48 6 7<br>2 48 6 7<br>2 48 6 7<br>2 48 6 7<br>2 48 6 7<br>2 48 6 7<br>2 48 6 7<br>2 48 6 7<br>2 48 6 7<br>2 48 6 7<br>2 48 7<br>2 48 7                                                                                                    |
| RCID iD  ttps://orcid.org/0000-0003-2535-8634  View public version  Display your ID on other sites  Public record print view  Set a QR Code for your ID  Set a QR Code for your ID  Set                                                                             | ✓ Employment (5)      ②     Cankaya University: Ankara, TR     2017 to present   Librarian (Library and Information Cr     Employment     Source: Murat Çelik     Izmir Kâtip Çelebi University: Izmir, TR     2017-05 to 2017-07   Project Manager (Library and Info     Employment     Source: Murat Çelik     Yaşar University: Izmir, TR     2015 to 2017   Librarian (Library and Information Cent     Employment     Source: Murat Çelik     Source: Murat Çelik     Ministry of Education: Tokat, TR                                                                                                    | enter)<br>prmation Center)<br>er)   | Preferred source     Preferred source                                                   | + Add em | ployment II Sort<br>2 後 (3 角)<br>2 後 (3 角)<br>2 後 (3 角)<br>2 後 (3 角)<br>2 後 (3 角)<br>2 後 (3 角)<br>3 後 (3 角)                                                                                                    |
| CCD iD<br>tps://orcid.org/0000-0003-2535-8634<br>View public version<br>isplay your iD on other sites •<br>ublic record print view •<br>tet a QR Code for your iD •<br>lso known as<br>ountry<br>recy<br>eywords<br>ary Science, Technology Science, Digital<br>version, Information Science , Library<br>mation Systems, Academic Research<br>Vebsites & Social Links                                                                                                    | ✓ Employment (5)                                                                                                    | enter)<br>prmation Center)<br>er)   | Preferred source     Preferred source                                                   | + Add em | ployment II Sort<br>2 後 6 命<br>/ 言<br>7 後 6 命<br>/ 言<br>7 後 6 命<br>/ 言<br>7 後 6 命<br>/ 言<br>7 後 6 命<br>/ 言<br>7 後 6 命                                                                                                    |
| CCD iD<br>type://orcid.org/0000-0003-2535-6634<br>View public version<br>visplay your iD on other sites •<br>ublic record print view •<br>siet a QR Code for your iD •<br>lso known as<br>ountry<br>tey<br>eywords<br>ary Science , Technology Science, Digital<br>version , Information Science , Library<br>smattion Systems, Academic Research<br>Vebsites & Social Links                                                                                                    | ✓ Employment (5)      ②     Cankaya University: Ankara, TR     2017 to present   Librarian (Library and Information Cl     Employment     Source: Murat Çelik     Izmir Kâtip Çelebi University: Izmir, TR     2017-05 to 2017-07   Project Manager (Library and Info<br>Employment     Source: Murat Çelik     Yaşar University: Izmir, TR     2015 to 2017   Librarian (Library and Information Cent<br>Employment     Source: Murat Çelik     Yaşar University: Izmir, TR     2015 to 2017   Librarian (Library and Information Cent<br>Employment     Source: Murat Çelik     Ministry of Education: Tokat, TR     2015-02 to 2015-06   Teacher (Public Education Center)     Employment                                                                                                    | enter)<br>prmation Center)<br>er)   | * Preferred source  * Preferred source                                                  | + Add en | aployment II Sort                                                                                                    |
| RCID ID<br>https://orcid.org/0000-0003-2535-8634<br>View public version<br>Display your ID on other sites<br>Public record print view<br>Set a QR Code for your ID<br>Also known as<br>Country<br>key<br>Keywords<br>rary Science , Technology Science , Digital<br>wersion , Information Science , Library<br>ormation Systems, Academic Research<br>Nebsites & Social Links<br>Dther IDs                                                                                                    | ✓ Employment (5)      ②     Çankaya University: Ankara, TR     2017 to present   Librarian (Library and Information Cl     Employment     Source: Murat Çelik     Izmir Kâtip Çelebi University: Izmir, TR     2017-05 to 2017-07   Project Manager (Library and Info<br>Employment     Source: Murat Çelik     Yaşar University: Izmir, TR     2015 to 2017   Librarian (Library and Information Cent<br>Employment     Source: Murat Çelik     Yaşar University: Izmir, TR     2015 to 2017   Librarian (Library and Information Cent<br>Employment     Source: Murat Çelik     Ministry of Education: Tokat, TR     2015-02 to 2015-06   Teacher (Public Education Center)     Employment     Source: Murat Çelik                                                                                                    | enter)<br>prmation Center)<br>er)   | Preferred source     Preferred source     Preferred source                              | + Add en | aployment II Sort                                                                                                    |
| RCED iD<br>ttps://orcid.org/0000-0003-2535-6634<br>View public version<br>visplay your ID on other sites<br>ublic record print view<br>set a QR Code for your ID<br>set a QR Code for your ID<br>set a QR Code f | ✓ Employment (5)      ②     Çankaya University: Ankara, TR     2017 to present   Librarian (Library and Information Cl     Employment     Source: Murat Çelik     Izmir Kâtip Çelebi University: Izmir, TR     2017-05 to 2017-07   Project Manager (Library and Info<br>Employment     Source: Murat Çelik     Yaşar University: Izmir, TR     2015 to 2017   Librarian (Library and Information Cent<br>Employment     Source: Murat Çelik     Yaşar University: Izmir, TR     2015 to 2017   Librarian (Library and Information Cent<br>Employment     Source: Murat Çelik     Ministry of Education: Tokat, TR     2015-02 to 2015-06   Teacher (Public Education Center)     Employment     Source: Murat Çelik     Atatürk University: Erzurum, TR                                                                         | enter)<br>prmation Center)<br>er)   | Preferred source     Preferred source     Preferred source     Preferred source         | + Add em | als 6 a)                                                                                                    |
| RCED iD<br>ttps://orcid.org/0000-0003-2535-6634<br>View public version<br>Visplay your ID on other sites<br>ublic record print view<br>set a QR Code for your ID<br>set a QR Code for your ID<br>set a QR Code f | ✓ Employment (5)      ②     Cankaya University: Ankara, TR     2017 to present   Librarian (Library and Information Cl     Employment     Source: Murat Çelik     Izmir Kâtip Çelebi University: Izmir, TR     2017-05 to 2017-07   Project Manager (Library and Info<br>Employment     Source: Murat Çelik     Yaşar University: Izmir, TR     2015 to 2017   Librarian (Library and Information Cent<br>Employment     Source: Murat Çelik     Yaşar University: Izmir, TR     2015 to 2017   Librarian (Library and Information Cent<br>Employment     Source: Murat Çelik     Ministry of Education: Tokat, TR     2015-02 to 2015-06   Teacher (Public Education Center)     Employment     Source: Murat Çelik     Atatürk University: Erzurum, TR     2011 to 2014   (Information Technologies Department)                | enter) prmation Center) er) )       | * Preferred source     * Preferred source     * Preferred source     * Preferred source | + Add em | ployment II Sort<br>9 44 6 6<br>9 44 6 6<br>9 44 6 6<br>9 44 6 6<br>9 44 6 6<br>9 44 6 6<br>9 44 6 6<br>9 44 6 6<br>9 44 6 6                                                                                                    |
| RCED iD<br>ttps://orcid.org/0000-0003-2535-6634<br>View public version<br>Visplay your ID on other sites<br>utublic record print view<br>set a QR Code for your ID<br>set a QR Code for your ID<br>set a QR Code | ✓ Employment (5)      ②     Cankaya University: Ankara, TR     2017 to present   Librarian (Library and Information Cl     Employment     Source: Murat Çelik     Izmir Kâtip Çelebi University: Izmir, TR     2017-05 to 2017-07   Project Manager (Library and Info<br>Employment     Source: Murat Çelik     Yaşar University: Izmir, TR     2015 to 2017   Librarian (Library and Information Cent<br>Employment     Source: Murat Çelik     Yaşar University: Izmir, TR     2015 to 2017   Librarian (Library and Information Cent<br>Employment     Source: Murat Çelik     Ministry of Education: Tokat, TR     2015-02 to 2015-06   Teacher (Public Education Center)     Employment     Source: Murat Çelik     Atatürk University: Erzurum, TR     2011 to 2014   (Information Technologies Department)     Employment | enter) prmation Center) er) )       | Preferred source     Preferred source     Preferred source     Preferred source         | + Add en | apployment II Sort       p     44.     6.       p     44.     6.       p     44.     6.       p     44.     6.       p     44.     6.       p     44.     6.       p     44.     6.       p     44.     6.       p     44.     6.       p     44.     6.                                                                                                    |
| CCLD iD         type://orcid.org/0000-0003-2535-6634         View public version         isplay your iD on other sites •         ublic record print view •         ist a QR Code for your ID •         ista a QR Code for your ID •         ista known as         ountry         eywords         ary Science , Technology Science, Digital version , Information Science , Library ymation Systems, Academic Research         /ebsites & Social Links         ther IDs         mails         uratcelik@gmail.com         atcelik@cankaya.edu.tr                                                                                                    | ✓ Employment (5)      ②<br>Çankaya University: Ankara, TR<br>2017 to present   Librarian (Library and Information Cl<br>Employment<br>Source: Murat Çelik<br>Izmir Kâtip Çelebi University: Izmir, TR<br>2017-05 to 2017-07   Project Manager (Library and Info<br>Employment<br>Source: Murat Çelik<br>Yaşar University: Izmir, TR<br>2015 to 2017   Librarian (Library and Information Cent<br>Employment<br>Source: Murat Çelik<br>Ministry of Education: Tokat, TR<br>2015-02 to 2015-06   Teacher (Public Education Center<br>Employment<br>Source: Murat Çelik<br>Atatürk University: Erzurum, TR<br>2011 to 2014   (Information Technologies Department<br>Employment<br>Source: Murat Çelik                                                                                                    | enter) prmation Center) er) )       | * Preferred source     * Preferred source     * Preferred source     * Preferred source | + Add en | aployment II Sort<br>2 44 6 6<br>2 44 6 6<br>2 4 4 6 6<br>2 4 4 6 6<br>2 4 4 6 6<br>2 4 4 6 6<br>2 4 4 6 6<br>2 4 4 6 6<br>2 4 4 6 6<br>2 4 6 6<br>2 4 6 7<br>2 4 6 7<br>2 4 6 7<br>2 4 6 7<br>2 4 7<br>2 4                                                                                                    |

**6. Adım:** Eğitim durumunuz ile ilgili bilgileri eklemek için "Education and qualifications" bölümünden "Add education" tıklayınız ve açılan ekranda eğitiminize ilişkin tüm bilgileri giriniz. Doktora, Yüksek Lisans, Lisans sıralaması olarak güncel eğitim durumundan geriye doğru yeniden "Add education" tıklayarak işlemi tekrarlayabilirsiniz.

| ← Education and qualifications (3) ③                                                                                                    | + Add qualification | + Add education It Sort |
|----------------------------------------------------------------------------------------------------|---------------------|-------------------------|
| Çankırı Karatekin University: Çankırı, TR           2017 to 2020   graduate (Social Sciences Institute: Information and document management)           Education |                     | v 🎂 🥇 🛍                 |
| Source: Murat Çelik                                                                                                    | ★ Preferred source  | /1                      |
| Atatürk University: Erzurum, TR<br>2010 to 2014   license (Information and Document Management)<br>Education                                                     |                     | e 4 6 â                 |
| Source: Murat Çelik                                                                                                    | ★ Preferred source  | ∕ ≘                     |
| Anadolu University: Eskişehir, Eskişehir, TR<br>2010 to 2012   Associate Degree (Justice)<br>Education                                                           |                     | v 4 6 a                 |
| Source: Murat Çelik                                                                                                    | ★ Preferred source  | /1                      |

**7. Adım: Invited positions and distinctions:** Davetli/misafir araştırmacı göreviniz varsa ve başarılarınızın tanınmasında onursal veya başka bir ödülünüz varsa (kupa, madalya, fahri derece) bu alanı doldurabilirsiniz.

**8. Adım: Membership and service:** Kurum/Dernek üyelikleriniz ve hizmetleriniz varsa bu alanı doldurabilirsiniz.

**9. Adım: Funding:** Fon bilgilerinizi eklemek için "Add funding" altında "Search & link" seçeneğini kullanabilirsiniz.

### 10. Adım: Works:

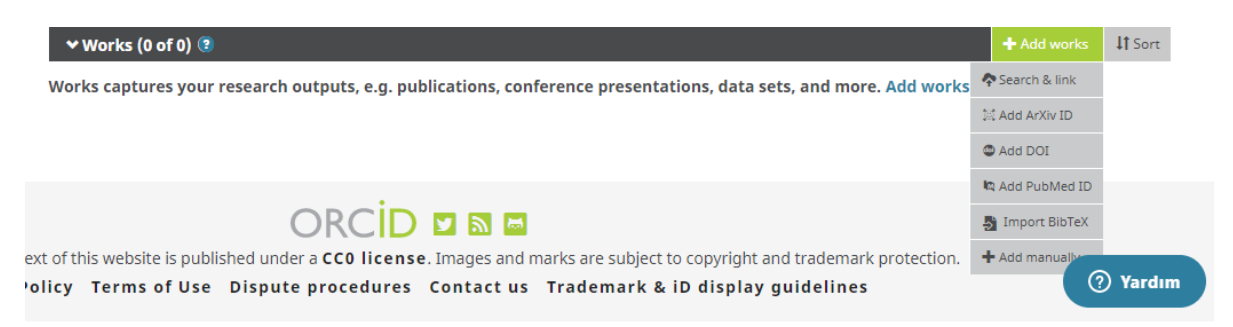

Add ArXiv ID: <u>https://arxiv.org/</u> platformunda bulunan yayınlarınızı ekleyebilirisiniz. Add DOI: <u>https://www.doi.org/</u> platformunda bulunan yayınlarınızı ekleyebilirisiniz. Add PubMed ID: <u>https://www.pubmed.gov/</u> platformunda bulunan yayınlarınızı ekleyebilirisiniz.

**Import BibTeX:** Bibtex uzantılı dosyaları yükleyerek çalışmalarınızı ORCID' e ekleyebilirsiniz.

Add Manually: Yayınlarınızı manuel olarak tek tek giriş yapabilirsiniz.

**Search & link:** "+ Add Works" sekmesi altındaki "Search & link" butonuna tıkladığınızda, ORCID' in toplu yayın ekleme hizmeti için beraber çalıştığı kurumların bir listesi ekrana gelmektedir. İstediklerinizi seçerek yayınlarınızı toplu olarak ekleyebilirsiniz.

| ↔ Works (0 of 0) 🖲                                                                                                    | + Add works        | \$\$ Sort |
|----------------------------------------------------------------------------------------------------|--------------------|-----------|
| LINK WORKS       Hide link works         ORCID works with our member organizations to make it easy to connect your ORCID iD and link to information in their records. Choose wizards to get started. More information about linking works         Work type       All         Geographical area       All          | se one of the link |           |
| Airiti<br>Enables users to import metadata from Airiti, including journal papers, proceedings, dissertations, and books. Scholars can e<br>✓<br>BASE - Bielefeld Academic Search Engine<br>BASE is one of the world's most voluminous academic search engines. It searches metadata about more than 100 million do | easily collec      |           |
| Crossref Metadata Search  Import your publications from Crossref's authoritative, publisher-supplied metadata on over 70 million scholarly journal and                                                                                                    | conferenc          |           |
|                                                                                                    |                    |           |
| DataCite<br>Enable the DataCite Search & Link and Auto-Update services. Search the DataCite Metadata Store to find your research data:                                                                                                    | sets, image        |           |

**CrossRef Metadata Search:** Yayınlarınızda DOI numarası var ise "CrossRef Metadata Search"i kullanabilirsiniz. Sayfanın üst bölümünde yer alan arama kutusuna DOI numarasını yazarak da aradığınız bir yayını bulabilirsiniz.

1.Gelen sayfada "Authorize" butonuna basarak onaylamanızın ardından sizin isminiz ile bağlantılı çok sayıda yayın listesi gelecektir.

2. Ekrana gelen yayınları yayın tipine, yayın yılına, yayın adına, yayın evine, fon veren kurum/kuruluşlara göre seçimler yaparak sınırlayabilirsiniz.

3.Size ait yayınlar için her bir yayının altında yer alan "Add to ORCID" bağlantısına tıkladıktan sonra ilgili yayının ORCID profiline eklenmesini istiyorsanız "Yes" seçeneğini işaretleyiniz.

4. Yayını ekledikten sonra "Add to ORCID" bilgisi "In your profile" olarak değişecektir.

| ILA International Bibliography<br>earch the MLA International Bibliography for your works, including those published under variant names, and add them to your ORCI  |
|----------------------------------------------------------------------------------------------------|
| edalyc<br>Ina plataforma que permite identificar tus trabajos publicados en revistas arbitradas de Acceso Abierto indizadas en Redalyc y crear tu                    |
| <b>copus - Elsevier</b><br>mport your Identifier, profile and publications. The wizard helps you find the correct Scopus profile and to confirm your publications. Y |
|                                                                                                    |

Works captures your research outputs, e.g. publications, conference presentations, data sets, and more. Add works.

**Scopus – Elsevier:** Scopus'tan yayınlarınızı aktarmak için ise "Scopus -Elsevier" seçeneğini tıklayınız.

1.Gelen ekranda "authorize" yi tıkladığınızda Scopus'da adınıza kayıtlı veya benzer yayınlar gelecektir.

2.Size ait olan yayınları seçtikten sonra "Next" butonuna tıkladığınızda profil adınız görülecektir.

3. Profil adınızın ne şekilde görünmesini istiyor iseniz o şekilde değişiklik yapabilirsiniz.

4.Bir sonraki adımda size ait çalışmalar tek tek listelenerek ve onaylanmanız istenecektir.

5."Send Author ID" adımında kurumsal e-posta adresinizi iki kere girmenizin ardından kayıtlarınız ve Yazar ID numaranız ORCID'e aktarılacaktır.

6. Return to ORCID bağlantısı ile ORCID ara yüzüne dönerek yayınlarınızı kontrol edebilirsiniz.

## Hazırlayanlar:

Murat Çelik: <u>muratcelik@cankaya.edu.tr</u>

Aleddin Akça: <u>aakca@cankaya.edu.tr</u>

## Kaynakça:

Aka, Neslihan (y.y.) ORCID Araştırmacı Profili Oluşturma ve Profile Yayın Ekleme Rehberi. 10.06.2020 tarihinde "<u>http://kutuphane.db.firat.edu.tr/tr/node/246</u>" adresinden erişildi.